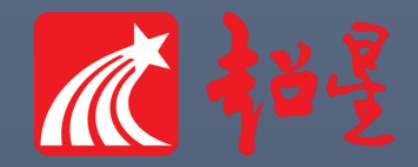

# 超星尔雅网络课程 操作说明

超星客服中心

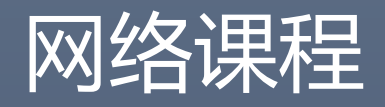

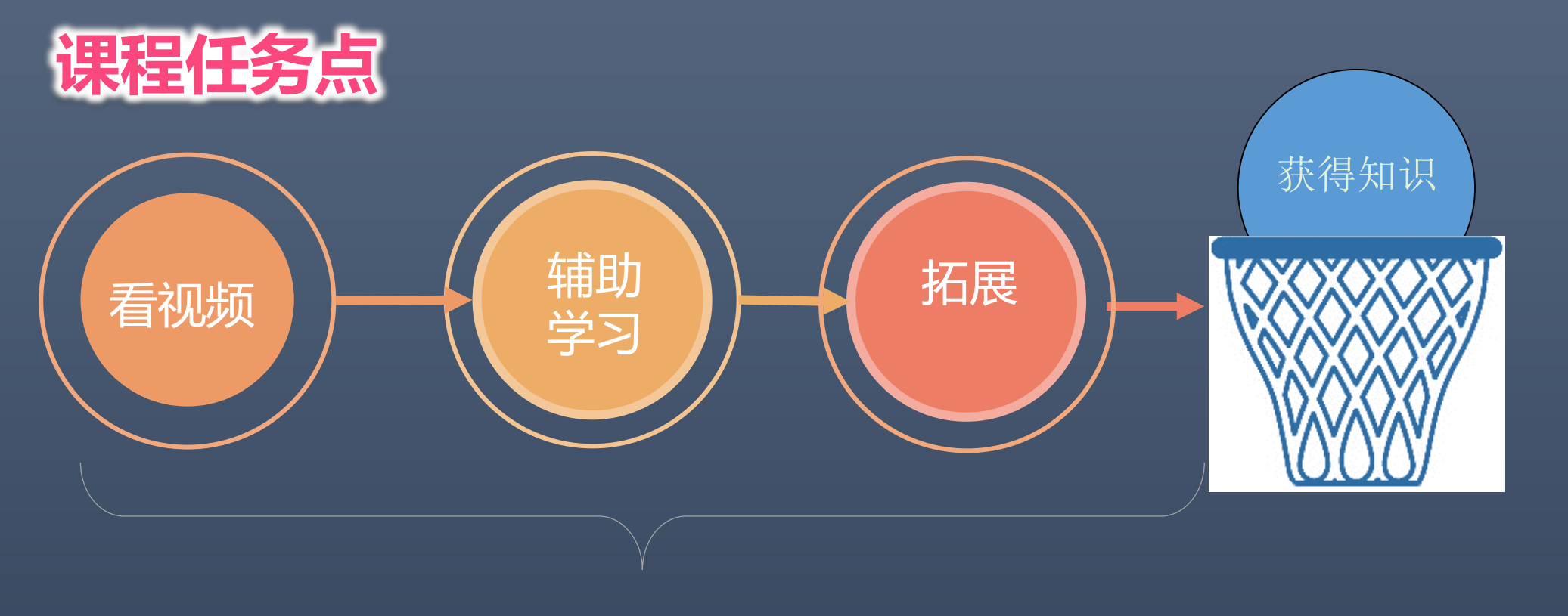

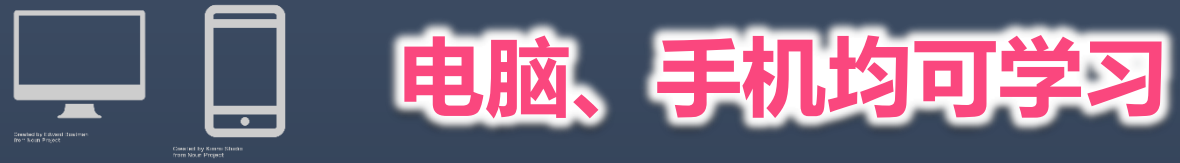

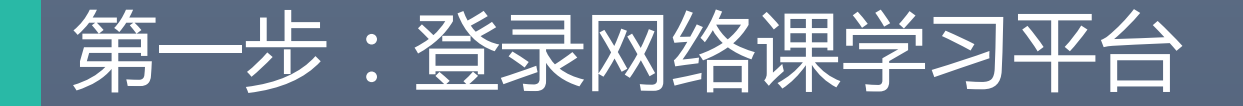

#### 学习平台网址: http://gavtc.fanya.chaoxing.com

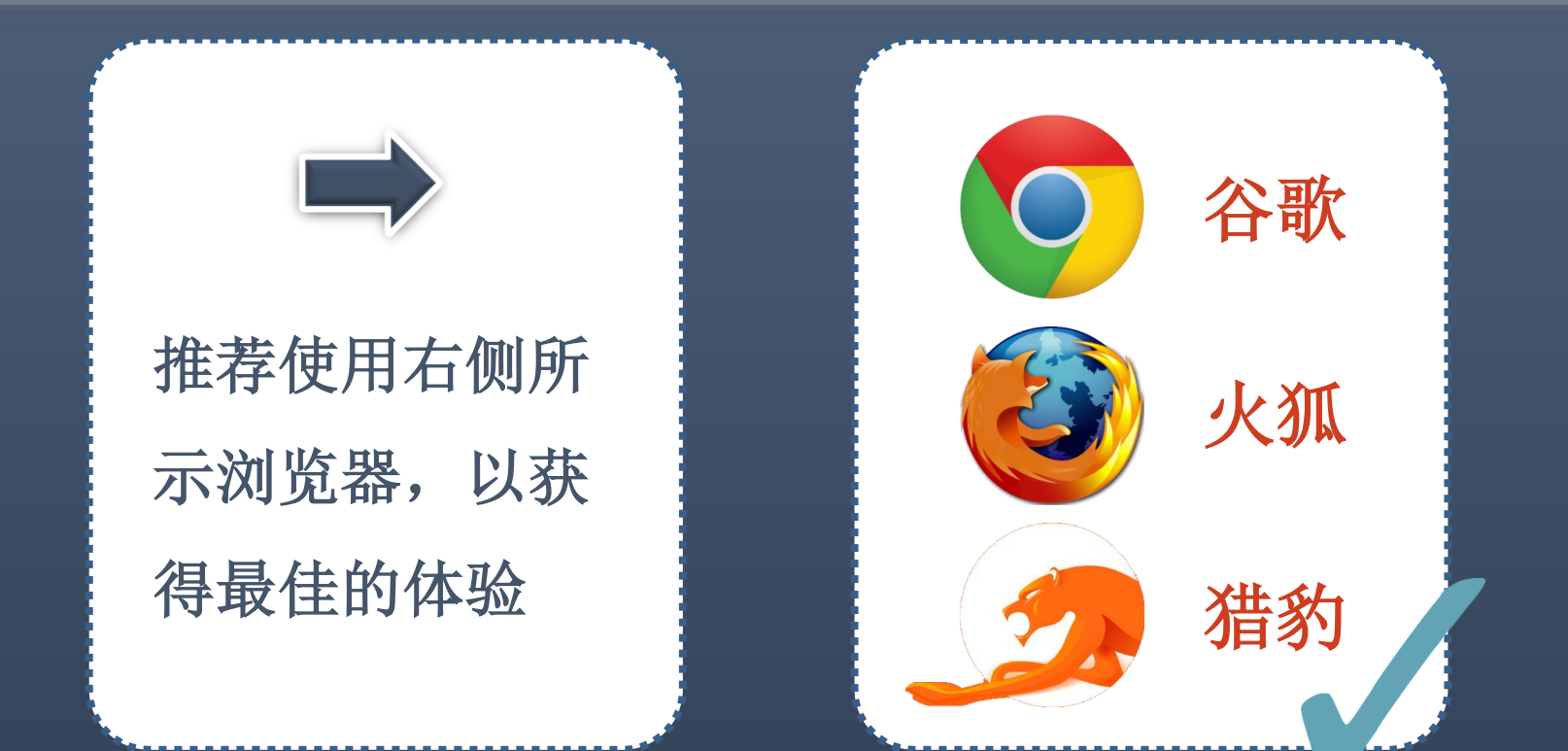

## 登录网址:http://gavtc.fanya.chaoxing.com

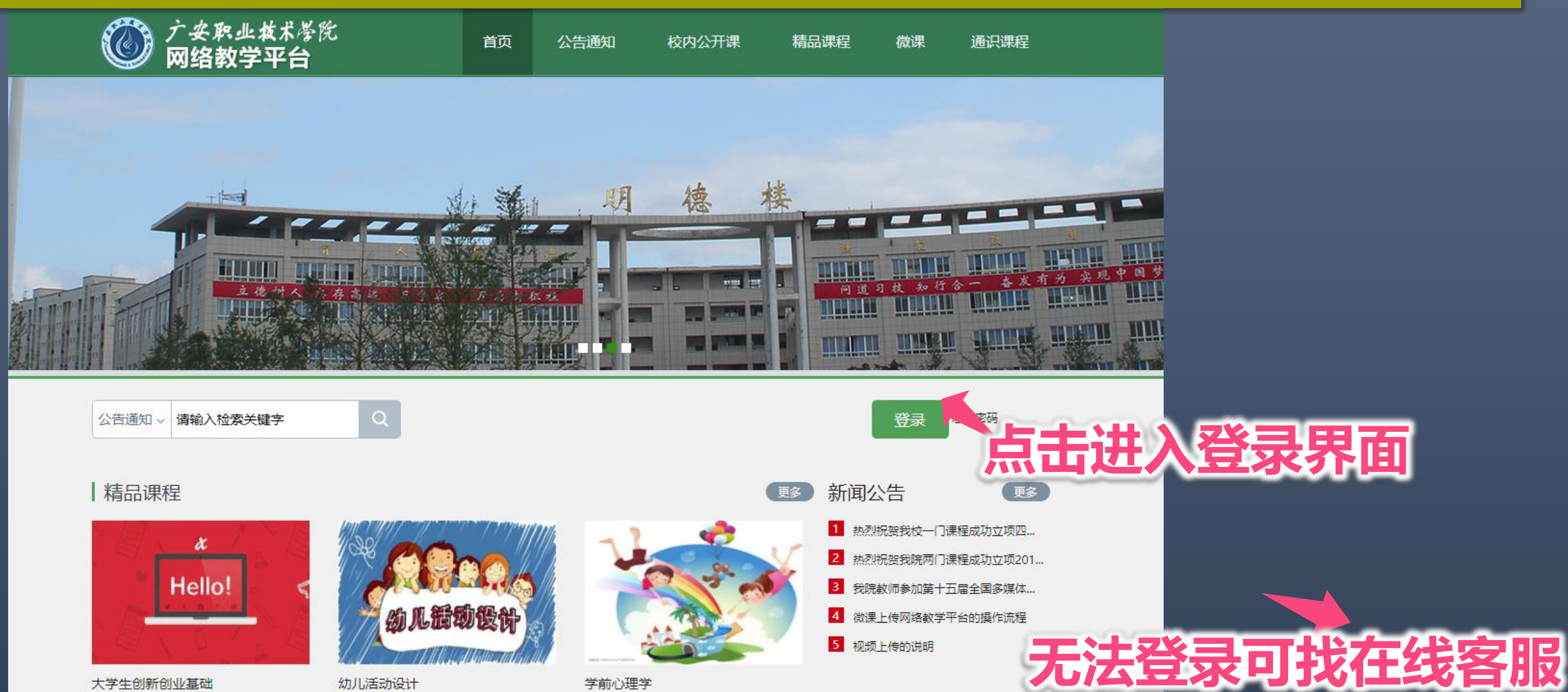

47.11

田志

REAR

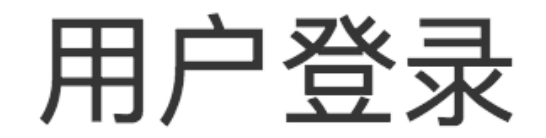

广安职业技术学院

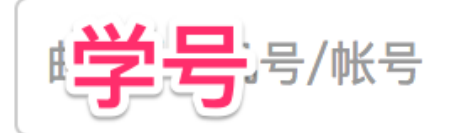

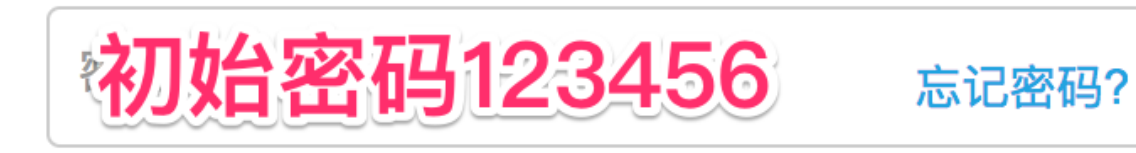

请输入右边的四位数字

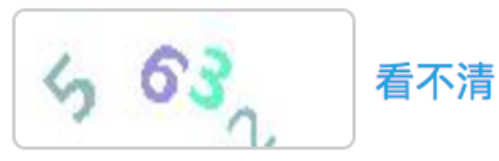

登录

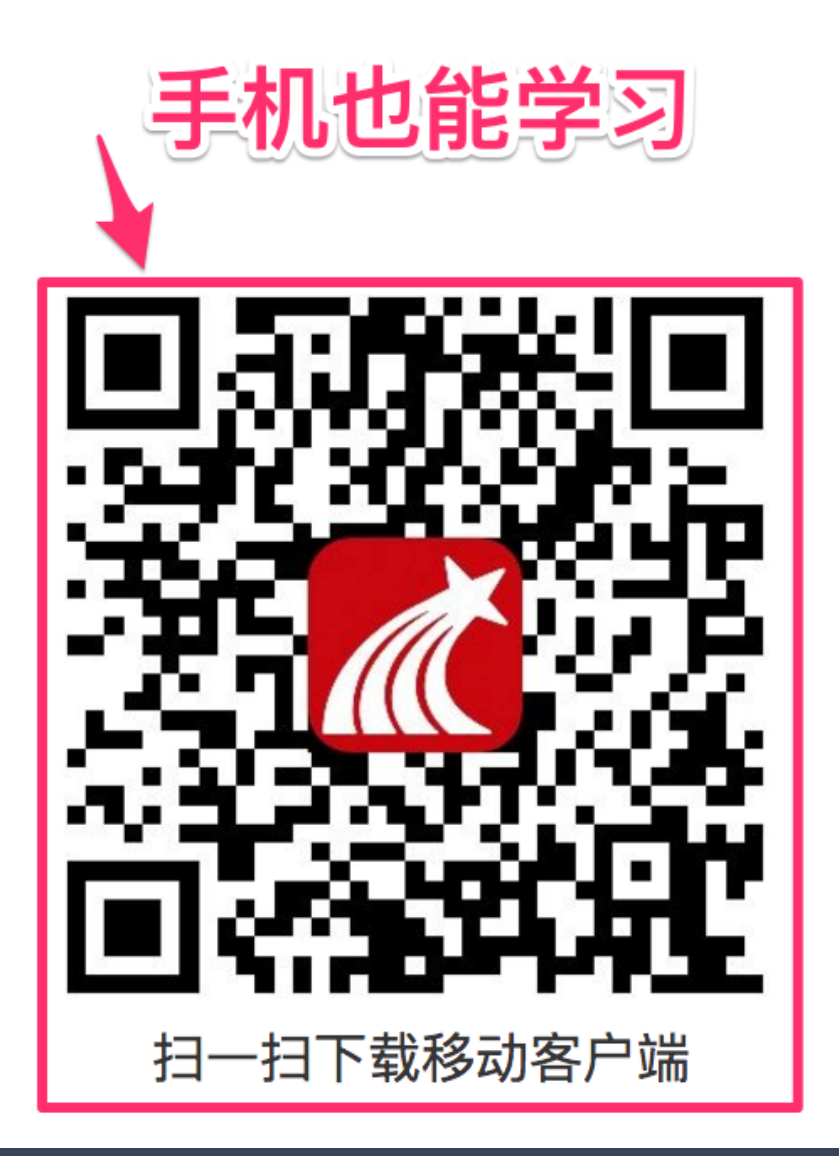

![](_page_5_Picture_0.jpeg)

![](_page_5_Figure_1.jpeg)

![](_page_5_Picture_2.jpeg)

![](_page_5_Picture_3.jpeg)

![](_page_6_Picture_0.jpeg)

![](_page_6_Figure_1.jpeg)

![](_page_6_Picture_2.jpeg)

![](_page_7_Picture_0.jpeg)

●添加课程

![](_page_7_Picture_4.jpeg)

□ 专题创作

Q

「「笔记

△ 电脑同步云盘

下载手机应用

学习是一种信仰

€ 管理应用

![](_page_7_Picture_8.jpeg)

高等数学-第四部分 <sup>朱雯</sup> <sup>成型1班</sup> 课程时间:2017年11月01日-2018年01月31日

![](_page_7_Picture_10.jpeg)

高等数学第二部分 <sup>朱雯</sup> <sup>成型1班</sup> 课程时间:2017年11月01日-2018年01月31日

![](_page_7_Picture_12.jpeg)

成型1班

课程时间:2017年11月01日-2018年01月31日

![](_page_7_Picture_13.jpeg)

🔿 在线客服

#### 第四步:进入课程,开始完成任务点

![](_page_8_Picture_1.jpeg)

![](_page_9_Figure_0.jpeg)

![](_page_9_Figure_1.jpeg)

![](_page_10_Figure_0.jpeg)

![](_page_10_Figure_1.jpeg)

## 第五步:学习过程中随时查看进度

#### 高等数学第一部分

首页 统计 资料 通知 作业 考试 讨论

进度统计 | 章节统计 | 访问统计

#### 进度盲排 学生总人数(41) , 约有1人未参与学习

| 名次  | 学生姓名 | 学号/账号 | 学校   | 任务完成数  | 讨论数 | 访问数 |
|-----|------|-------|------|--------|-----|-----|
| 第一名 | ***  | ***   | 西华大学 | 41/136 | 0   | 58  |
| 第二名 | ***  | ***   | 西华大学 | 29/136 | 0   | 72  |
| 第三名 | ***  | ***   | 西华大学 | 26/136 | 0   | 66  |
| 4   | ***  | ***   | 西华大学 | 25/136 | 0   | 76  |
| 5   | ***  | ***   | 西华大学 | 22/136 | 0   | 52  |
| 6   | ***  | ***   | 西华大学 | 16/136 | 0   | 44  |
| 7   | ***  | ***   | 西华大学 | 15/136 | 0   | 61  |
| 8   | ***  | ***   | 西华大学 | 14/136 | 0   | 86  |
| 9   | ***  | ***   | 西华大学 | 13/136 | 0   | 44  |
| 10  | ***  | ***   | 西华大学 | 13/136 | 0   | 36  |
| 11  | ***  | ***   | 西华大学 | 12/136 | 0   | 42  |
| 12  | ***  | ***   | 西华大学 | 12/136 | 0   | 43  |

![](_page_12_Picture_0.jpeg)

# **超星学习通** 手机也能进行学习

![](_page_13_Picture_0.jpeg)

![](_page_13_Picture_1.jpeg)

应用市场下载

![](_page_14_Picture_0.jpeg)

![](_page_14_Picture_1.jpeg)

#### 扫左方二维码下载

#### OR

下载网址:app.chaoxing.com

![](_page_15_Picture_0.jpeg)

| ●●●●○中国移动 令                                  | 上午10:21                         | <b>┦</b> 78% 🛄 י       | ●●●●○ 中 | 国移动 🗢            | 上午10:21 |    | <b>1</b> 78% <u>□</u> • |        | 13:01            | ⓒ 66% 🔲 |
|----------------------------------------------|---------------------------------|------------------------|---------|------------------|---------|----|-------------------------|--------|------------------|---------|
|                                              | 首页                              | □ 」 ◎満码                |         | 请先登录             |         |    | 88 >                    | <      | 登录               | 客服      |
|                                              | Q 找资料                           |                        |         |                  |         |    |                         |        |                  |         |
|                                              |                                 |                        | \$      | 我的课程             |         |    | >                       | 手机号    |                  |         |
| 我的课程                                         | 资源    共                         | 读    更多                | -       | 书房               |         |    | >                       |        |                  |         |
| 我星君                                          | ₩ <u>₹</u> +                    |                        |         | 笔记               |         |    | >                       |        |                  |         |
| • 亘播                                         | 大赛                              | 多重奖励 尽在11月             | É       | 钱包               |         |    | >                       |        | 谷县               |         |
| 大学生必<br>叶小鸣 收                                | <b>读书目</b><br>藏 77391           | 收藏                     | ٩       | 最近阅读             |         |    | >                       | 新用户注   | ш ж<br>Ш         | 忘记密码?   |
| 你能用这里<br>百链,发现<br>注意水 收到                     | 些工具做什么——解<br>,,云舟,大雅等<br>藏 8394 | 译读读秀, 收藏               | •       | 创作专题             |         |    | >                       | 机      | 。<br>多<br>来<br>日 | 啓己      |
| •••••••心理学文:                                 | 章───科普                          | 14-44                  | +       | 下载               |         |    | >                       | יט עוי | כ אאניין.        |         |
| <b>一一</b> 一一一一一一一一一一一一一一一一一一一一一一一一一一一一一一一一一一 | 藏 8983                          |                        |         | 云盘               |         |    | >                       |        | - 其它方式登录         |         |
| における。<br>に<br>に<br>に<br>大学生学习                | 】 <b>计算机二级选择</b><br>资源编辑部编辑 收缩  | <b>波基础知</b><br>截 30160 | •       | 设置               |         |    | >                       |        |                  |         |
| <b>1</b><br>首页 消息                            | い。                              |                        |         | <b>•••</b><br>消息 | い。      | 山态 | 2 我的                    | 微信登录   | 00登录             | 机构账号    |

![](_page_16_Picture_0.jpeg)

![](_page_16_Picture_1.jpeg)

![](_page_16_Picture_2.jpeg)

#### 下拉菜单选学校 广安职业技术学院

![](_page_17_Picture_0.jpeg)

![](_page_17_Picture_1.jpeg)

| 測 總出      23:36     to       く     我的课程     | 3 17% 🕞 | -2 |
|---------------------------------------------|---------|----|
|                                             |         |    |
| 教师点击右上角+ <b>新建课程</b>                        |         |    |
| 更多问题请参考 <b>常见问题说明</b> 或咨询 <mark>在线客服</mark> |         |    |
|                                             |         |    |
|                                             |         |    |
|                                             |         |    |

![](_page_18_Picture_0.jpeg)

![](_page_18_Figure_1.jpeg)

![](_page_19_Picture_0.jpeg)

![](_page_19_Picture_1.jpeg)

| <sup>26</sup> 11 26:11 🙃 ··· 23:44 🕚 16% 🕞                 |  |
|------------------------------------------------------------|--|
| く 课程信息 祭                                                   |  |
| 课程名称: 高等数学第一部分                                             |  |
| 教师:朱雯                                                      |  |
| 课程时间:<br>2017-11-01 00:00:00 至 2018-01-31 23:59:59<br>考核标准 |  |
|                                                            |  |
| <b>视频: 40%</b><br>课程视频全部看完得满分,单个视频分值平均分配,满分100<br>分        |  |
| <b>测验: 20%</b><br>学生接收到的所有测验任务点平均分配,未做测验按"零"分<br>计算        |  |
| 访问数: 10%<br>访问数达300次为满分,最多不超过上限分数                          |  |
| <b>作业: 15%</b><br>所有作业的平均分                                 |  |
| <b>考试: 15%</b><br>所有考试的平均分                                 |  |
|                                                            |  |

## 在线帮助

| L        | 最近阅读      |    |     | >    |
|----------|-----------|----|-----|------|
| •        | 创作专题      |    |     | >    |
| <u>+</u> | 下载        |    |     | >    |
|          | 云盘        |    |     | >    |
| ø        | 设置        |    |     | >    |
|          | ···<br>消息 | い组 | 「」」 | 2 我的 |

| 에 始다 종 ····<br>〈 | <sup>13:13</sup><br>设置 | で 64% ■● 帮助 |
|------------------|------------------------|-------------|
| 账号管理             |                        | 常见问题        |
| 修改密码             |                        | 使用帮助        |
| 管理存储空间           |                        | >           |
| 隐私               |                        | >           |
| 在线客服             |                        | → <         |
| 软件版本             |                        | >           |
|                  |                        |             |
|                  |                        |             |
|                  |                        |             |

注意: 切勿在"在线小组" 的话题里透露个人账 号等信息 需要提供时, 点客服 头像私发消息

帮助

![](_page_21_Picture_0.jpeg)

![](_page_21_Picture_1.jpeg)

#### 为更好参与交流,请按如下方式操作:

#### 1、扫描下载"**超星学习通**" 并请注册登陆

![](_page_22_Picture_2.jpeg)

#### 2、输入邀请码【gb5633】,加 入交流小组。

![](_page_22_Figure_4.jpeg)

3、加入交流小组,更多好玩的 活动资讯,尽在 "**酷玩蜀地&乐在尔雅**" 还有海量现金红包等你来拿哦!

![](_page_22_Picture_6.jpeg)

![](_page_23_Picture_0.jpeg)

![](_page_23_Picture_1.jpeg)

#### "酷玩蜀地&乐在尔雅"

![](_page_23_Picture_3.jpeg)

邀请码: gb5633 邀请成员在学习通首页输入邀请码

![](_page_23_Picture_5.jpeg)

![](_page_23_Picture_6.jpeg)